# Instalación del SIAP v.3.1 y Aplicativos bajo Windows Vista o Windows 7

Instructivo

Versión 3.0.0

| AFIP- Instalación SIAP y Aplicativos bajo Windows Vista y 7 | Versión:  | 3.0.0    |
|-------------------------------------------------------------|-----------|----------|
| Documento: Instructivo                                      | Fecha: 06 | /07/2010 |

## Índice

| 1. | INTRO | ODUCCIÓN                            | 3 |
|----|-------|-------------------------------------|---|
|    | 11    | Propósito del Documento             | 3 |
|    | 1.2.  | Alcance del Documento               | 3 |
|    | 1.3.  | Definiciones, siglas y abreviaturas | 3 |
|    | 1.4.  | Referencias                         | 3 |
| 2. | PASO  | DS A SEGUIR                         | 4 |

| AFIP- Instalación SIAP y Aplicativos bajo Windows Vista y 7 | Versión: | 3.0.0      |
|-------------------------------------------------------------|----------|------------|
| Documento: Instructivo                                      | Fecha:   | 06/07/2010 |

### 1. Introducción

#### 1.1. Propósito del Documento

El presente instructivo tiene por objeto brindar al Contribuyente, los pasos a seguir para realizar la instalación del SIAp v.3.1 y todos los Aplicativos, bajo el entorno de Windows Vista o Windows 7.

#### 1.2. Alcance del Documento

Este documento es de aplicación para todos los Contribuyentes que posean el sistema operativo Windows Vista o Windows 7 y deseen operar con el SIAp v.3.1 y los módulos que lo complementan.

El mismo es válido para Windows Vista o Windows 7 de 32 y 64 bits.

#### 1.3. Definiciones, siglas y abreviaturas

SIAp Sistema Integrado de Aplicaciones

#### 1.4. Referencias

| Documento / Fuente                       |
|------------------------------------------|
| Instructivo de Ayuda S.I.Ap. versión 3.1 |

| AFIP- Instalación SIAP y Aplicativos bajo Windows Vista y 7 | Versión: | 3.0.0      |
|-------------------------------------------------------------|----------|------------|
| Documento: Instructivo                                      | Fecha:   | 06/07/2010 |

#### 2. Pasos a Seguir

**Este procedimiento se debe realizar para el S.I.Ap. y para cada Aplicativo o Módulo** (por ejemplo: Ganancias Personas Físicas – Bienes Personales, IVA, etc)

- 1. Realizar un Backup Completo del Sistema.
- 2. Proceder a desinstalar el Sistema.
- 3. Con permisos de administrador reinstalar el Sistema de acuerdo a la siguiente secuencia:
  - 3.1. Descompactar el instalador del Sistema en una carpeta en el disco duro de la PC.
  - 3.2. Hacer click con el botón derecho del mouse sobre el archivo SETUP.EXE y del menú contextual que aparece, seleccionar la opción "Run As Administrator" (si la versión es en Inglés) o "Ejecutar como Administrador" (para la versión en Español).
  - 3.3. Durante el proceso de instalación, es posible que se despliegue un cartel indicando que no se puede instalar la librería "DAO350.DLL". De ser así, hacer click en el botón "Omitir" y el proceso de instalación finalizará.
- 4. Una vez instalado el Sistema y antes de ejecutarlo, se deberán seguir los siguientes pasos:
  - 1. Localizar el acceso directo al Sistema (Inicio->Programas->Afip aplicaciones->Siap>Aplicativo) y hacer click con el botón derecho.
  - 2. Elegir 'Propiedades'
  - 3. En la solapa 'Acceso directo' hacer click en el botón 'Opciones avanzadas' Tildar la opción 'Ejecutar como Administrador'.

Una alternativa a lo anterior es:

- 1. Localizar el acceso directo al Sistema.
- 2. Hacer click con el botón derecho sobre el mismo y elegir 'Propiedades'
- 3. En la solapa 'Compatibilidad' en 'Nivel de Privilegios' tildar la marca 'Ejecutar este programa como administrador'.
- 5. Ejecutar el Sistema (Inicio->Programas->Afip aplicaciones->Siap->)